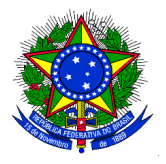

## MINISTÉRIO DA EDUCAÇÃO UNIVERSIDADE FEDERAL DA INTEGRAÇÃO LATINO-AMERICANA PRÓ-REITORIA DE GRADUAÇÃO

## **ANEXO III** INSCRIÇÃO DOS CANDIDATOS À MONITORES 2017.2

1. O discente interessado em atuar como monitor deverá acessar, no Portal Discente, o menu: Monitoria > Inscrever-se em Seleção de Monitoria, e a seguinte tela será exibida:

| Portal do Discente > Vagas de Bolsas Disponíveis na UNILA                                                                                                    |  |  |  |  |  |
|----------------------------------------------------------------------------------------------------|--|--|--|--|--|
|                                                                                                    |  |  |  |  |  |
| Busca por oportunidades de bolsa na UNILA                                                                                                    |  |  |  |  |  |
| Este espaço é destinado aos alunos interessados em participar do lado prático da vida acadêmica dentro da UNILA.<br>Aqui você poderá encontrar oportunidades de forma fácil e centralizada, buscando por vagas nas mais diversas áreas. Esta busca abrange as oportunidades<br>de bolsa em:<br>• Monitoria<br>• Extensão<br>• Pesquisa<br>• Ações Associadas<br>• Apoio Técnico |  |  |  |  |  |
|                                                                                                    |  |  |  |  |  |
| BUSCAR OPORTUNIDADES                                                                                                    |  |  |  |  |  |
| Tipo de bolsa: * SELECIONE O TIPO DE BOLSA DE SEU INTERESSE                                                                                                    |  |  |  |  |  |
| Buscar                                                                                                    |  |  |  |  |  |
| * Campor de preanchimento obrigatório                                                                                                    |  |  |  |  |  |

2. O discente deverá escolher o "Tipo de bolsa" com a opção MONITORIA. Novos campos de filtro serão exibidos para este tipo de bolsa, que poderão ser utilizados para filtrar a busca, conforme imagem a seguir:

| Tipo de bolsa: 🕯         | MONITORIA       | • |
|--------------------------|-----------------|---|
| Orientador:              |                 |   |
| Monitoria na Disciplina: |                 |   |
| Centro:                  | 1               | • |
|                          | Buscar Cancelar |   |

3. O discente deverá clicar no botão "Buscar". A tela será atualizada, e será exibida a lista de oportunidades de bolsas disponíveis, conforme o exemplo a seguir:

|              |                                            | BUSCAR ORO          |                       |                     |                |
|--------------|--------------------------------------------|---------------------|-----------------------|---------------------|----------------|
|              | Tipo de bolsa: 🖈                           | MONITORIA           | RIUNIDADES            |                     | <b>_</b>       |
|              | Orientador:                                |                     |                       |                     |                |
|              | Monitoria na Disciplina:                   |                     |                       |                     |                |
|              | Centro:                                    | I                   |                       |                     | <b>•</b>       |
|              |                                            | Buscar              | Cancelar              |                     |                |
|              |                                            | * Campos de preenc  | himento obrigatório.  |                     |                |
|              |                                            |                     | -                     |                     |                |
|              | 🔍: Ver detalhes do projeto 🛛 🐉             | : Cadastrar Interes | se 🛛 🙀: Enviar Mensag | em ao Responsável p | ela Bolsa      |
|              |                                            | Oportunidades       | ENCONTRADAS(1)        |                     |                |
| o da Bolsa   |                                            |                     | Vagas Remuneradas     | Vagas Voluntárias   | Responsável    |
| nitoria de O | uimica (Prova de Selecao de Monitores de l | Ouimica 2013)       | 1                     | 1                   | MARCELA BOROCK |

O discente candidato a monitor poderá visualizar o Projeto de Monitoria que está sendo oferecido se clicar no ícone "Detalhes do projeto" Q. Se desejar, o discente candidato a monitor poderá enviar uma mensagem ao docente que está propondo o projeto de monitoria se clicar no ícone Enviar Mensagem ao Responsável pela Bolsa "

Ao clicar no ícone Inscrever-se neste projeto " , o discente iniciará o processo de inscrição na seleção, e a seguinte tela será exibida:

| 😂 Ensino | 🧟 Monitoria |  |
|----------|-------------|--|
|----------|-------------|--|

Portal do Discente > Inscrição para seleção de Projeto de Ensino

| DADOS DA PROVA SELETIVA                                                                                                    |                                            |  |  |  |  |
|----------------------------------------------------------------------------------------------------|--------------------------------------------|--|--|--|--|
| Projeto Ensino: Monitoria de                                                                                                    |                                            |  |  |  |  |
| Título da Prova: Prova de Selecao de Monitores de                                                                                                    |                                            |  |  |  |  |
| Inscrições até:                                                                                                    |                                            |  |  |  |  |
| Data da Prova:                                                                                                    |                                            |  |  |  |  |
| Vagas p/ Bolsistas: 1                                                                                                    |                                            |  |  |  |  |
| Vagas p/ Voluntários: 1                                                                                                    |                                            |  |  |  |  |
| Situação da Prova:                                                                                                    |                                            |  |  |  |  |
| Outras Informações.                                                                                                    |                                            |  |  |  |  |
| LISTA DE REQUISITOS:                                                                                                    |                                            |  |  |  |  |
| Obrigatório Compon                                                                                                    | ente Curricular                            |  |  |  |  |
|                                                                                                    |                                            |  |  |  |  |
| DADOS BANCÁRIOS:                                                                                                    |                                            |  |  |  |  |
| Para se inscrever na seleção de monitoria verifique se os seus dados bancários estão devidamente atualizados. Abaixo estão as informações localizadas no sistema. Caso estejam incorretas, atualize-as antes de proceder a inscrição. |                                            |  |  |  |  |
| Clique aqui para efetuar a atualização dos seu                                                                                                    | is dados bancários.                        |  |  |  |  |
| Banaa                                                                                                    |                                            |  |  |  |  |
| Agência:                                                                                                    |                                            |  |  |  |  |
| Conta:                                                                                                    |                                            |  |  |  |  |
| Operação:                                                                                                    |                                            |  |  |  |  |
| DADOS DO ALUNO:                                                                                                    |                                            |  |  |  |  |
| Email: *                                                                                                    |                                            |  |  |  |  |
| Telefone: *                                                                                                    |                                            |  |  |  |  |
|                                                                                                    |                                            |  |  |  |  |
|                                                                                                    |                                            |  |  |  |  |
| Qualificações: 🖈                                                                                                    |                                            |  |  |  |  |
|                                                                                                    |                                            |  |  |  |  |
|                                                                                                    |                                            |  |  |  |  |
| Curriculo Lattes:                                                                                                    |                                            |  |  |  |  |
|                                                                                                    | << Voltar Inscrever-se na Seleção Cancelar |  |  |  |  |
|                                                                                                    | 🛪 Campos de preenchimento obrigatorio.     |  |  |  |  |

Ver mais detalhes deste projeto

4. O discente candidato a monitor poderá conferir seus dados bancários, necessários para o recebimento da

bolsa e deverá preencher os seguintes campos:

- Email: Inserir o correio eletrônico institucional.
- Telefone: Número de telefone para contato.
- Qualificações: Texto indicando as qualificações para concorrer à bolsa.
- Currículo Lattes: Campo opcional com o endereço para a página do Currículo Lattes no site da CNPq.

5. Após preencher os campos, o discente deve clicar no botão "Inscrever-se na Seleção".

O Sistema enviará um e-mail para o discente confirmando a inscrição do mesmo no Processo Seletivo.

## \*Observação:

Os interessados poderão efetuar mais de uma inscrição em mais de um projeto de monitoria, devendo realizar um novo login no Sigaa para cada nova inscrição que pretenda realizar.